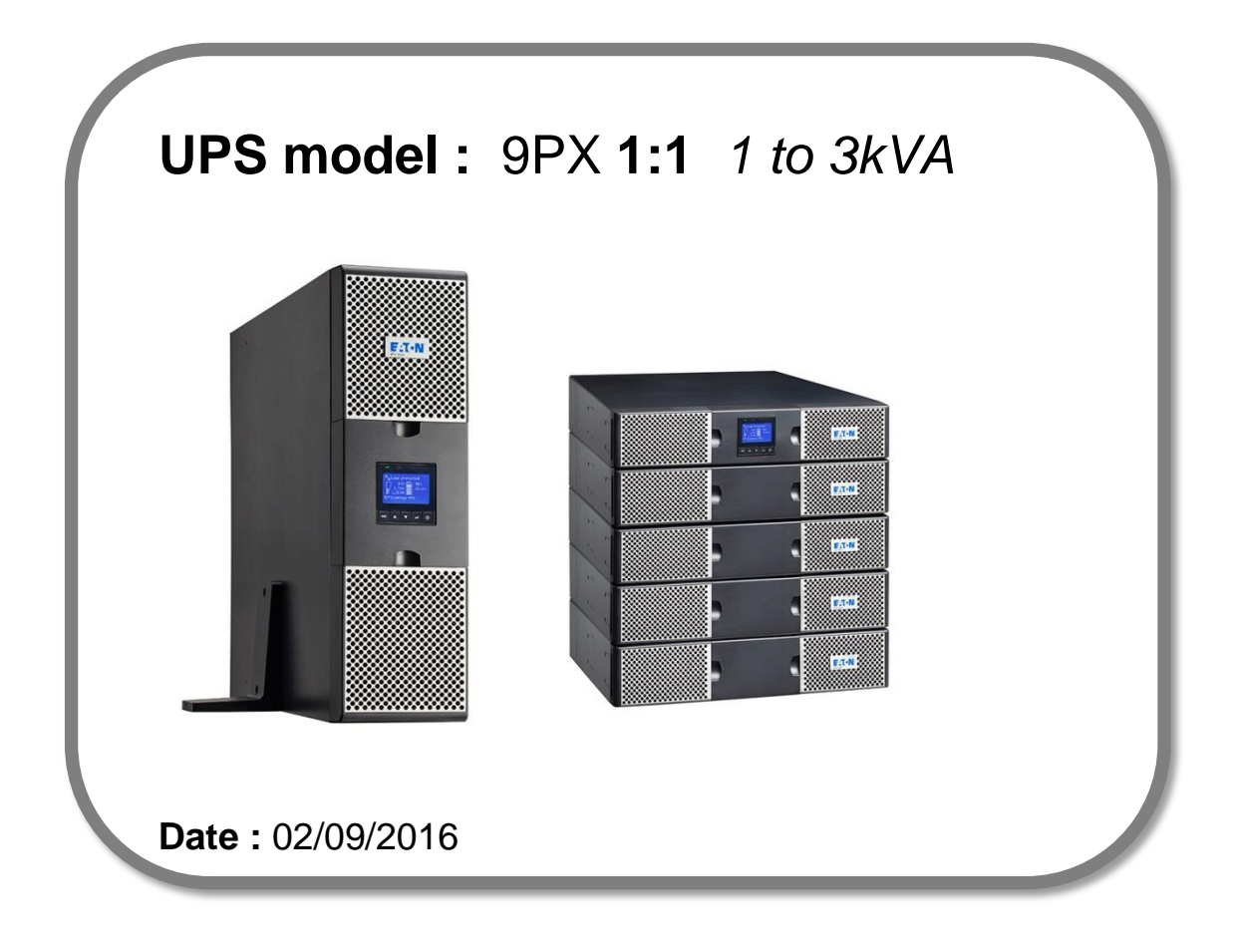

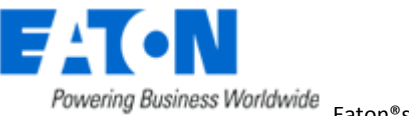

# Eaton<sup>®</sup> setUPS

# Firmware upgrade procedure

Contents

- 1. Download the software setUPS and the firmware (if receiving this document by email)
- 2. UPS connection
- 3. Launch setUPS
- 4. Go to Bypass
- 5. setUPS firmware menu
- 6. Firmware selection
- 7. Confirmation
- 8. Upgrade process
- 9. Upload success
- 10. Return to normal state
- 11. Go back to Normal
- **12. Trouble shooting**

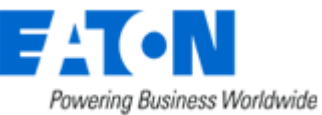

### 1. Download the software setUPS and the firmware

### → Go to the Power Quality Website

(http://powerquality.eaton.com/EMEA/Support/Software-Drivers/default.asp)

| Products & Services                                                                                                    | Solutions                                                                   | Knowled                                                          | ge Center                                                           | Customer Support                                                                                                    | How to Buy                                                                 |  |  |  |
|----------------------------------------------------------------------------------------------------|-----------------------------------------------------------------------------|------------------------------------------------------------------|---------------------------------------------------------------------|----------------------------------------------------------------------------------------------------|----------------------------------------------------------------------------|--|--|--|
| Download software                                                                                                    | e and firmw                                                                 | are                                                              |                                                                     |                                                                                                    |                                                                            |  |  |  |
| Whether you'd like to mor<br>monitoring and managem<br>delivering real-time status<br>at all times. Our software<br>money and reduces risk.                                                                             | nitor a single UF<br>ent software so<br>, Eaton softwar<br>solutions are ea | PS or help wi<br>dution. From<br>re provides th<br>asy to use ar | th managing y<br>monitoring ev<br>ne tools you ne<br>nd maintain bu | your entire virtualized netw<br>ent history, notifying you o<br>eed to keep your critical e<br>usiness continuity which sa | vork, Eaton has a<br>of alerts and<br>quipment running<br>aves time, saves |  |  |  |
| Use the drop down menus below to select a specific product to see related software and firmware solutions or filter the results using the "solution type" drop down to show only software, firmware or legacy software. |                                                                             |                                                                  |                                                                     |                                                                                                    |                                                                            |  |  |  |
| Select your product                                                                                                    |                                                                             | ~                                                                | Select Solut                                                        | ion type                                                                                                    | ~                                                                          |  |  |  |

→ Select your product , **9PX (1-3kVA)**, and select your solution type, Firmware & Configuration.

| Firmware upgrades & configuration                                                                                                    |
|----------------------------------------------------------------------------------------------------|
| Eaton 9PX UPS (1-3kVA) Firmware Updates & configuration<br>Upgrade your Eaton 9PX (1-3kVA) with the latest firmware updates & configuration.<br>→ Download 9PX UPS (1-3kVA) Firmware Updates & configuration |

→ Click on "Download 9PX UPS (1-3kVA) Firmware Updates & configuration" :

| 9PX UPS Firmware Download & Configuration 1-3kVA                              |                   |                  |                 |       |                    |                         |  |                      |
|-------------------------------------------------------------------------------|-------------------|------------------|-----------------|-------|--------------------|-------------------------|--|----------------------|
| os                                                                            | Firmware Download |                  | setUPS Download |       | Descripti          | on Notes                |  |                      |
| Windows XP, Eaton_9PX_LVHV11_<br>7, 8, 10 E0_V01.07.03363_TL00.zip<br>(622KB) |                   | setups<br>(2783) | win_1_1_001     | 0.zip | English            | Upgrade<br>Instructions |  |                      |
|                                                                               |                   | Firmware<br>file |                 |       | setUPS<br>software |                         |  | Upgrade instructions |

And click on the required link.

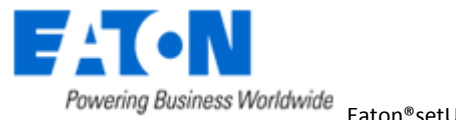

#### 2. UPS connection

→ Connect a communication cable to the UPS unit, on USB or RS232 (DB9) port on the back of the UPS. Then connect the cable to your computer.

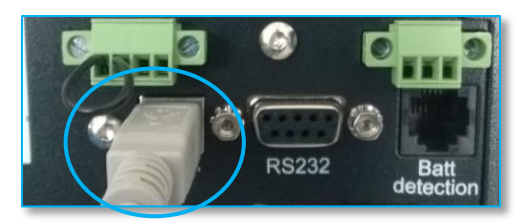

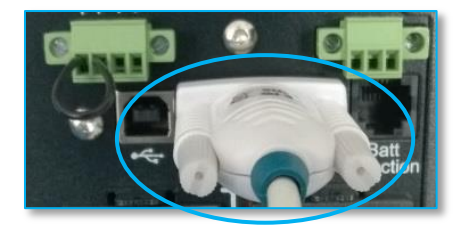

### 3. Launch setUPS

→ For a first time Eaton<sup>®</sup> setUPS installation, double click on the exe file

토 setups\_win\_1\_1\_0010.exe

and valid the "User Account Control" message by "Yes"

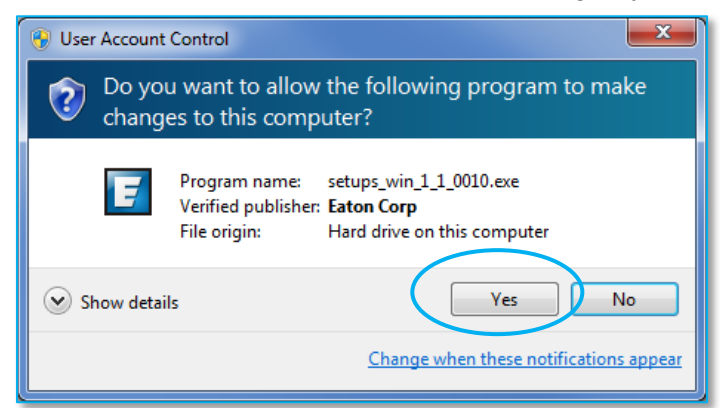

### The installer opens, click on "Next"

| Eaton setUPS Ins                                 | taller                                                                                          |        |
|--------------------------------------------------|-------------------------------------------------------------------------------------------------|--------|
| EAT-N                                            |                                                                                                 | setUPS |
| Powering Business                                | Vorldwide                                                                                       | v1.0   |
| Welcome                                          | Welcome to Eaton setUPS installer                                                               |        |
| License<br>Select Path<br>Installation<br>Finish | Please check that your UPS communication<br>is connected before proceeding with the installatio | n      |
| P                                                | Cancel                                                                                          | Next > |

### Read and click on "Accept"

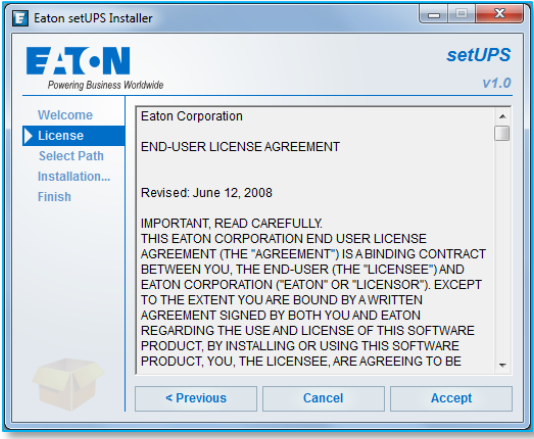

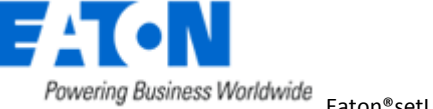

### Click on "Install"

| Click on "Install"                                                                                                    |                | And on "Finish"                                                                                                    |
|----------------------------------------------------------------------------------------------------|----------------|----------------------------------------------------------------------------------------------------|
| Eaton setUPS Installer                                                                                                    | X              | Eaton setUPS Installer                                                                                                    |
| Powering Business Worktwide                                                                                                    | setUPS<br>v1.0 | SetUPS<br>Powering Business Workship V1.0                                                                                                    |
| Welcome<br>License         Please select the product installation folder:<br>C:Program Files (x86)/EatonisetUPS           Select Path<br>Installation<br>Finish         Files (x86)/EatonisetUPS |                | Welcome       Product installation in progress         License       Copy files         Select Path       Configure         Installation       Installation was completed successfully.         Finish       Click on the 'Finish' button to launch the application now. |
| < Previous Cancel                                                                                                    | Install        | Finish                                                                                                    |

And the Eaton<sup>®</sup> setUPS starts.

→ If Eaton<sup>®</sup> setUPS is already installed, from All Programs menu, open setUPS

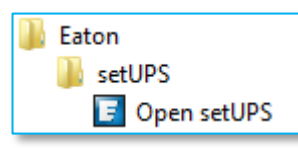

At the startup, the software searches for the connected UPS

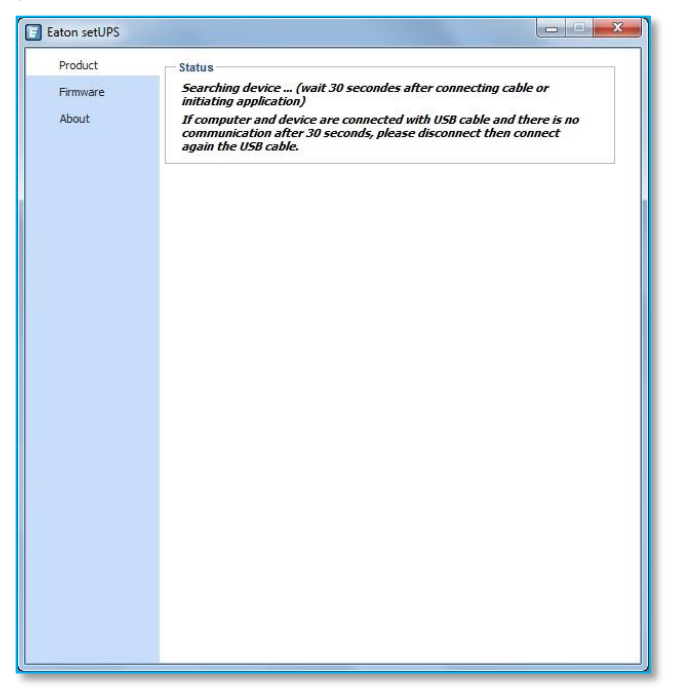

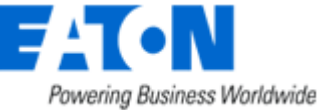

and as soon as communication is established, the product is identified :

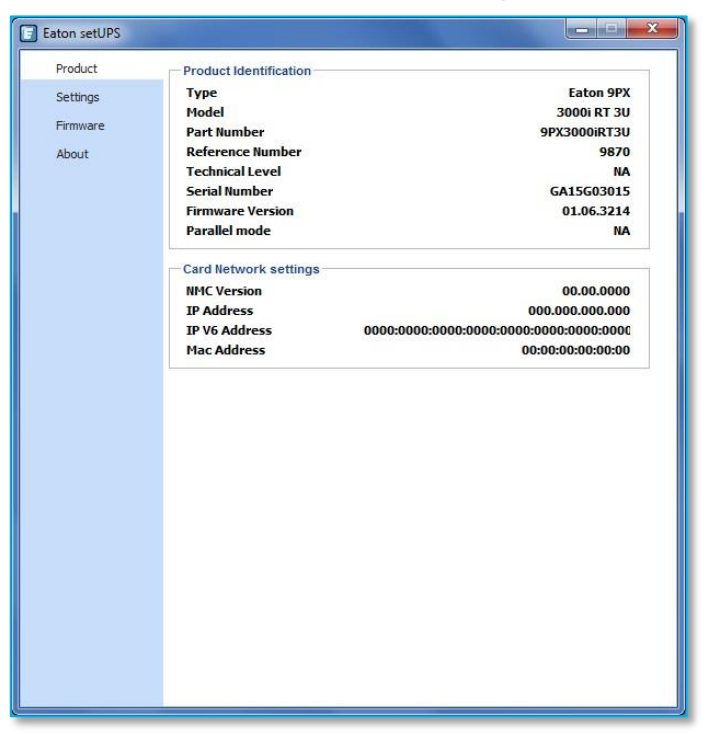

#### 4. Go to Bypass

→ On the UPS, go to the menu "CONTROL", and select "Go to bypass". The Bypass indicator (orange) illuminates and a click noise comes from the UPS (relay) :

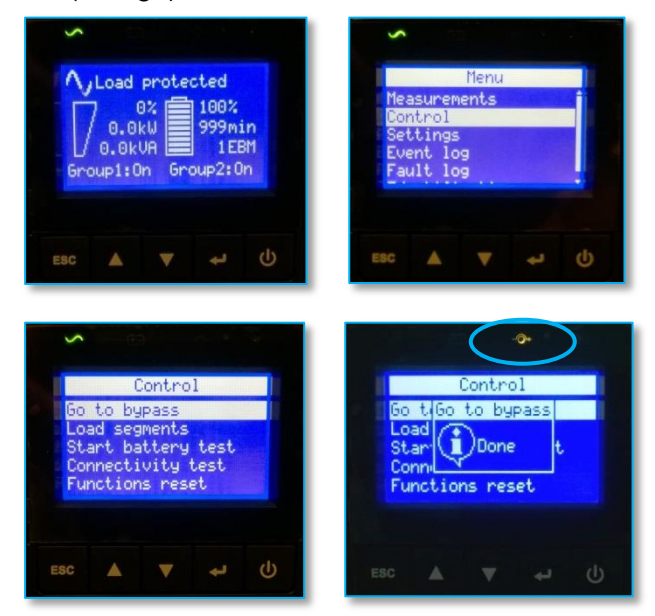

WARNING : loads are powered but not protected anymore !

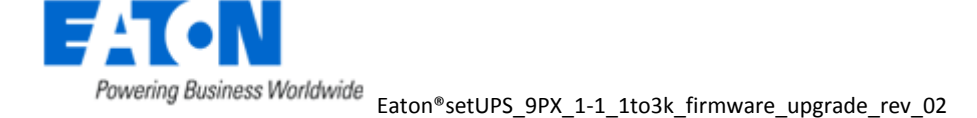

→ If there is a Maintenance Bypass (HotSwap MBP) connected to the UPS, switch to Bypass position :

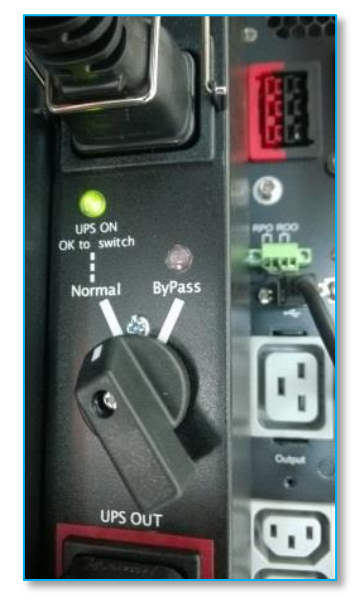

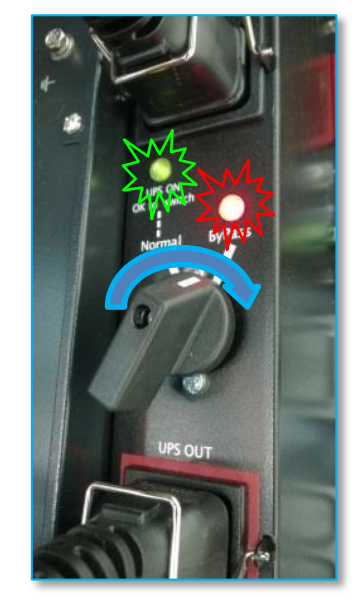

### 5. setUPS firmware menu

→ On the left menu, select "Firmware" section, the available firmware appears :

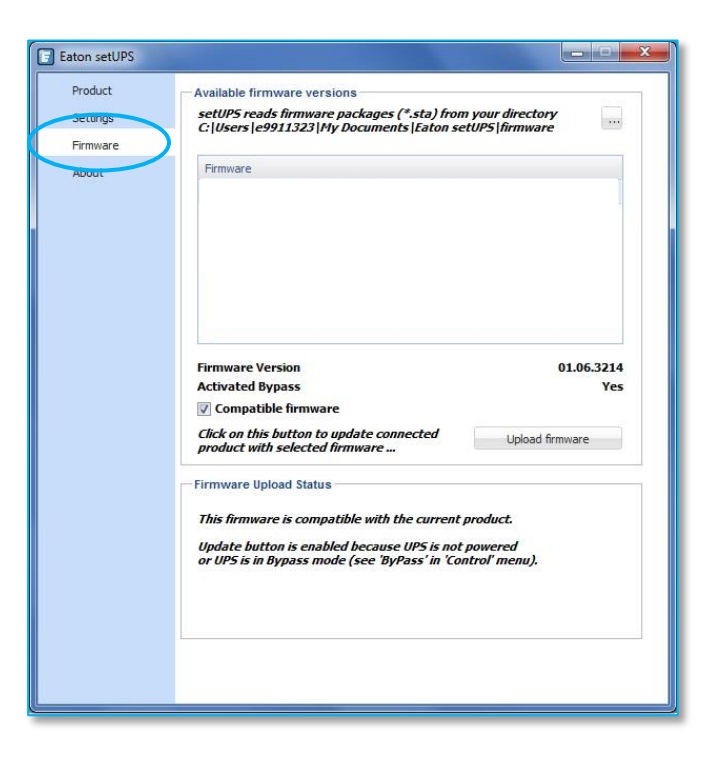

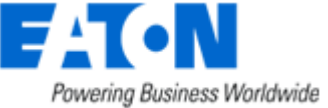

If the firmware list is empty, copy/paste the downloaded firmware in the target folder *My Documents\Eaton setUPS\firmware* (click on the "…" button) :

| Eaton setUPS                             |                                                                                                    | - |
|------------------------------------------|----------------------------------------------------------------------------------------------------|---|
| Product<br>Settings<br>Firmware<br>About | Available firmware versions<br>setUPS reads firmware packages (*.sta) from your directory<br>C: Users e9911323 Ny Documents Eaton setUPS firmware<br>Firmware                                        |   |
|                                          | Firmware Version 01.06.3214<br>Activated Bypass Yes<br>Compatible firmware<br>Click on this button to update connected<br>product with selected firmware                                             |   |
|                                          | Firmware Upload Status<br>This firmware is compatible with the current product.<br>Update button is enabled because UP5 is not powered<br>or UP5 is in Bypass mode (see 'ByPass' in 'Control' menu). |   |
|                                          |                                                                                                    |   |

### 6. Firmware selection

→ Click on the latest firmware file to select it and then on the "Upload firmware" button :

| oduct    | Available firmware versions                                                                                                    |
|----------|----------------------------------------------------------------------------------------------------|
| Settings | setUPS reads firmware packages (*.sta) from your directory<br>C:UIsers legg113231My Documents Leaton setUPS firmware                                                                                                    |
| Firmware |                                                                                                    |
| About    | Firmware 🔺                                                                                                    |
|          | Eaton_9PX_LVHV11_E0_V01.06.03214_TL00.sta                                                                                                    |
|          | Eaton_9PX_LVHV11_E0_V01.07.03363_TL00.sta                                                                                                    |
|          | Firmware Version 01.06.3214<br>Activated Bypass Yes<br>☑ Compatible firmware<br>Click on this button to update connected<br>product with selected firmware<br>Upload firmware<br>Firmware Upload Status<br>This firmware is compatible with the current product.<br>Update button is enabled because UPS is not powered<br>or UPS is in Bypass mode (see 'ByPass' in 'Control' menu). |

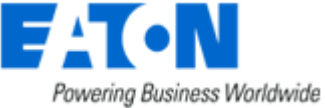

### 7. Confirmation

→ The following screen appears which reminds you that UPS output is OFF (but load still powered) during the upgrade, select "**Yes**" to continue

| Eaton setUPS                                |                                                                                                    |  |  |  |
|---------------------------------------------|----------------------------------------------------------------------------------------------------|--|--|--|
| Product                                     | Available firmware versions                                                                                                    |  |  |  |
| Settings                                    | setUP5 reads firmware packages (*.sta) from your directory<br>C:USers le9911323 My Documents Faton setUP5 firmware                                                                                                    |  |  |  |
| Firmware                                    |                                                                                                    |  |  |  |
| About                                       | Firmware 🔺                                                                                                    |  |  |  |
|                                             | Eaton_9PX_LVHV11_E0_V01.06.03214_TL00.sta                                                                                                    |  |  |  |
|                                             | Eaton_9PX_LVHV11_E0_V01.07.03363_TL00.sta                                                                                                    |  |  |  |
|                                             |                                                                                                    |  |  |  |
| Attention :<br>the load is o<br>Are you rea | possible load loss : to avoid any possible load loss, the firmware download has to be done when<br>on Manual Bypass or with the load switched off (if no Manual Bypass exists).<br>illy sure that you wish to continue with the firmware download now ?                                                                                                    |  |  |  |
| Attention :<br>the load is a<br>Are you rea | possible load loss : to avoid any possible load loss, the firmware download has to be done when<br>on Manual Bypass or with the load switched off (f no Manual Bypass exists).<br>Ily sure that you wish to continue with the firmware download now ?<br>Yes No                                                                                                    |  |  |  |
| Attention :<br>the load is<br>Are you rea   | possible load loss : to avoid any possible load loss, the firmware download has to be done when<br>on Manual Bypass or with the load switched off (f no Manual Bypass exists).<br>Illy sure that you wish to continue with the firmware download now ?<br>Yes No<br>Firmware Upload Status<br>This firmware is compatible with the current product.<br>Update button is enabled because UPS is not powered<br>or UPS is in Bypass mode (see 'ByPass' in 'Controf' menu). |  |  |  |

#### 8. Upgrade process

→ The UPS emits a beep and transfers into Boot loader mode. The firmware will then be erased and then rewritten into the UPS.

During the flash process, the status led (AC line, Battery, Bypass & Fault) on the UPS cycle, a progress bar is displayed on LCD and a beep is emitted every 10s :

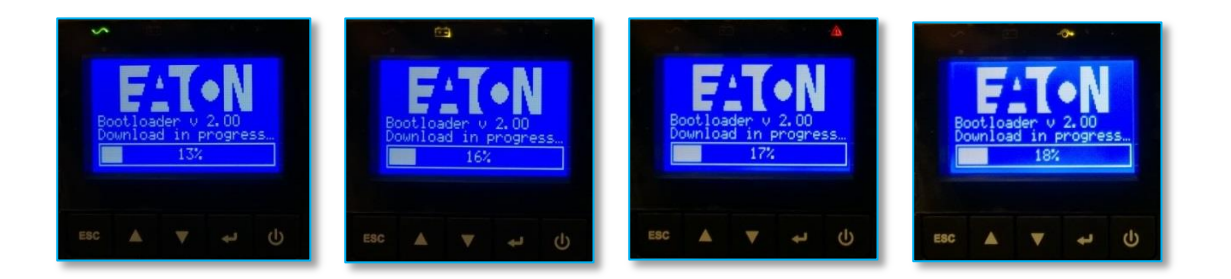

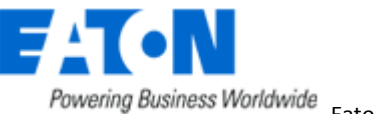

| Settings                   | Available firmware versions setUPS reads firmware packages (*.sta) from your directory                                                                                                    | Product<br>Settings | Available firmware versions setUPS reads firmware packages (*.sta) from your directory                                                                                              |
|----------------------------|----------------------------------------------------------------------------------------------------|---------------------|----------------------------------------------------------------------------------------------------|
| Firmware                   | C Users (e9911323 (Pty Documents (Eaton setups (nrmware                                                                                                    | Firmware            | C: Users [e9911323 [rly bocuments [taton setur5 [nrmware                                                                                                    |
| About                      | Firmware 🔺                                                                                                    | About               | Firmware 🔺                                                                                                    |
|                            | Eaton_9PX_LVHV11_E0_V01.06.03214_TL00.sta                                                                                                    |                     | Eaton_9PX_LVHV11_E0_V01.06.03214_TL00.sta                                                                                                    |
|                            | Eaton_9PX_LVHV11_E0_V01.07.03363_TL00.sta                                                                                                    |                     | Eaton_9PX_LVHV11_E0_V01.07.03363_TL00.sta                                                                                                    |
|                            | Firmware Version 01.06.3214<br>Activated Bypass Yes<br>© Computible firmware                                                                                                    |                     | Firmware Version 01.06.3214<br>Activated Bypass Ye<br>© Compatible firmware                                                                                                    |
| $\boldsymbol{\mathcal{C}}$ | Click on this button to update connected Upload firmware product with Self-of-1 Firmware Upload Status Uploading firmware with package: "Faton_9PK_LVMPLI_ED_VDL2/23751_TL0.0sta package Step 1/ 264: Cictiting Bothbader mode |                     | Click on this button to update connected Upload firmware<br>product with selected firmware Firmware Upload Status Uploading Timware with package : Uploading Timware with package : |
|                            |                                                                                                    |                     | Step 13 / 264 : Writing page 8 of block 1<br>Chimated emaining time : 10:58                                                                                                    |
|                            |                                                                                                    |                     |                                                                                                    |

And on setUPS window, the firmware upgrade steps appear :

#### 9. Upload success

→ When the firmware flash process is done, the UPS emits a long beep. The **setUPS** issues a pop up to let know the firmware flash has been successful : click on "**OK**" :

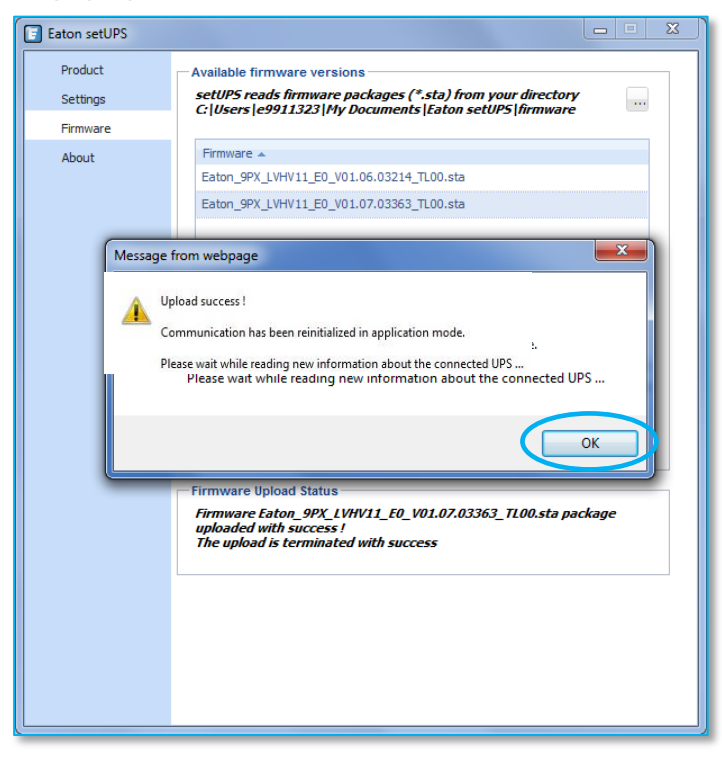

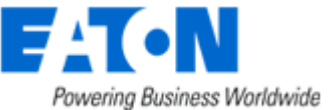

#### 10. Return to normal state

→ The *setUPS* reverts back to the UPS information section. The firmware version should now reflect the latest version :

| E Eaton setUPS                           |                                                                            |                                                  |  |
|------------------------------------------|----------------------------------------------------------------------------|--------------------------------------------------|--|
| Product<br>Settings<br>Firmware<br>About | Product Identification<br>Type<br>Model<br>Part Number<br>Reference Number | Eaton 9PX<br>3000i RT 3U<br>9PX3000iRT3U<br>9870 |  |
| $ \longrightarrow $                      | Technical Level<br>Serial Number<br>Firmware Version<br>Parallel mode      | 01.07.3363                                       |  |
|                                          | NMC Version<br>IP Address<br>IP V6 Address<br>Mac Address                  | 00.00.000<br>000.000.000<br>000:000:000:000:00   |  |
|                                          |                                                                            |                                                  |  |
|                                          |                                                                            |                                                  |  |
|                                          |                                                                            |                                                  |  |
|                                          |                                                                            |                                                  |  |

#### 11. Go back to Normal

→ If there is a hotSwap MBP, go back to UPS ON position (only green LED is ON):

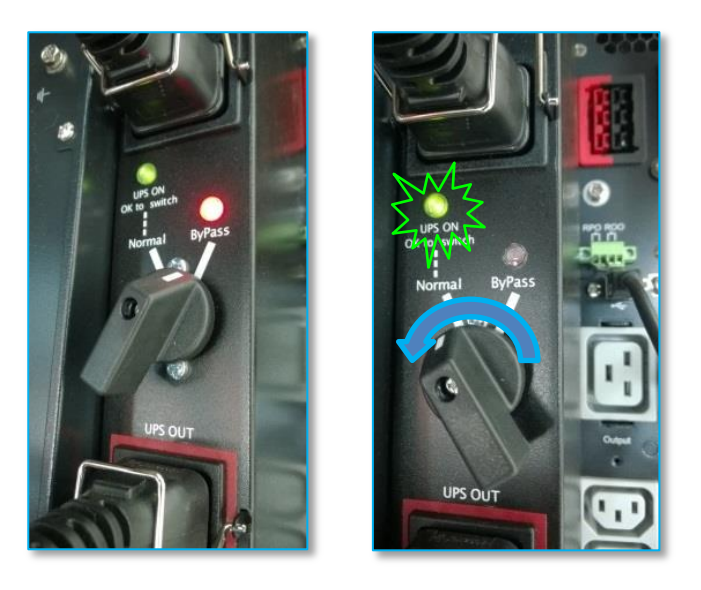

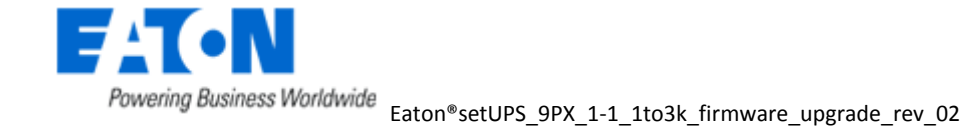

→ In order to protect the loads, on the UPS, go back to the menu "CONTROL", and select "Go to normal". After confirmation, the AC line indicator (green) illuminates :

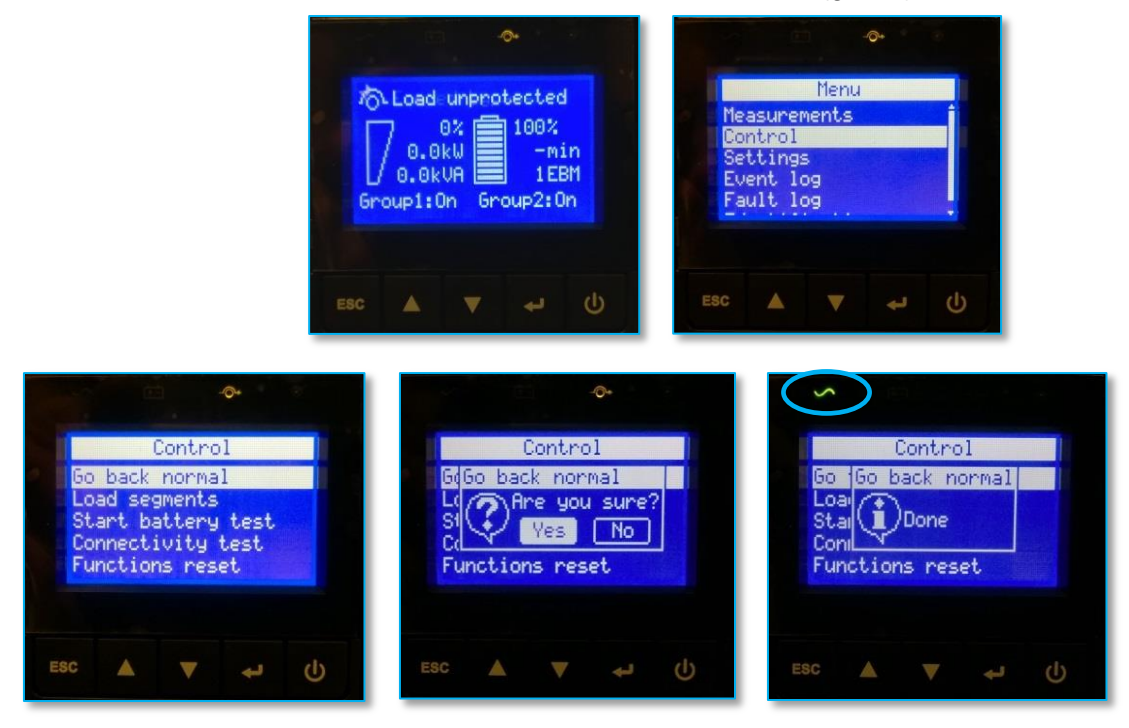

Once the UPS is online, the loads are protected. Press "**ESC**" button twice to come back to the main screen :

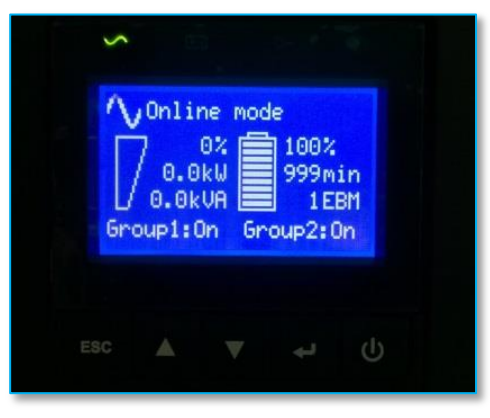

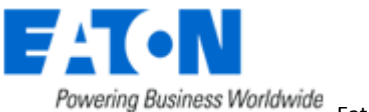

# Eaton<sup>®</sup> setUPS

### Firmware upgrade procedure

### 12. Trouble shooting

→ UPS is not recognized by Eaton<sup>®</sup> setUPS software :

 $\rightarrow$  the current Eaton<sup>®</sup> setUPS version installed on the computer is not compatible with the connected UPS model.

Download the last version available, refer to the section "**1. Download the software** setUPS and the firmware"

→ It is not possible to transfer the UPS in Bypass mode, it displays "Canceled" instead of "Done" :

 $\rightarrow$  UPS is in "Frequency converter" mode, it is necessary to disable this mode (*Menu* Settings / In/Out settings / Output frequency). UPS must be OFF to modify this setting.

- → The firmware upgrade is stopped during the process :
- $\rightarrow$  restart the firmware upgrade process and the upload starts again.
- → The upgrade through USB cable does not succeed :
- $\rightarrow$  proceed with Serial cable
- → In the firmware section, the "Upload firmware" button is not available :
- $\rightarrow$  UPS is online, refer to the section "4. GO to bypass"

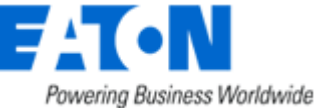